Lab Alert Policy for copied files

- From Microsoft 365 Admin center select Security
  Select Alerts
  Select Alert policies
  Click on New alert policy
- 5. Type the policy name: Copying of files not allowed
- 6. Type the description: Copying of files not allowed
- 7. Select a severity level of High
- 8. Select the Informarion Governance category
- 9. Click on **Next** to continue

Copied file

- 10.Select the activity
- 11.Keep scrolling down making sure you take note o he settings, then click Next to continue
- 12.Click Next again
- 13.Click on Finish
- 14.